# Création d'un canal dans une équipe Teams

| Catégorie           | Enseignement à distance via Teams |
|---------------------|-----------------------------------|
| Utilisateur         | Professeur.e                      |
| Type d'équipe Teams | Classe                            |

*Mot clé* : <u>Canal standard</u> – <u>Canal Privé</u> – <u>Ajout d'un membre</u> – <u>Suppression d' un membre</u> - <u>Modification du rôle d'un membre</u>.- <u>Conseils et astuces</u>

# I. Canal standard :

Un canal standard est un canal accessible à tous les membres de l'équipe Teams.

- Accédez à Teams -> Dans le menu gauche : Cliquer sur Équipe -> Cliquez sur votre équipe Teams.
- Dans le volet du milieu, devant le nom de votre équipe cliquer sur les Autres options -> Cliquez sur Ajouter un Canal

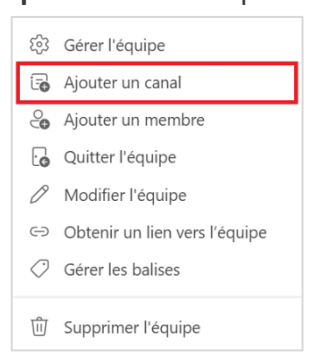

- 3. Dans la nouvelle fenêtre, entrez l'information du canal :
  - Nom du canal
  - Description : elle est facultative
  - Confidentialité : Standard
  - Cochez l'option Afficher automatiquement ce canal dans la liste des canaux de tous les membres
  - Cliquer sur le bouton Ajouter

| Créer un canal pour l'équipe « GRP-ABC1000 »<br>Nom du canal                  |        |         |
|-------------------------------------------------------------------------------|--------|---------|
| Canal-A                                                                       |        | $\odot$ |
| Description (facultative)                                                     |        |         |
| Aidez les utilisateurs à trouver le bon canal en indiquant une description    | l.     |         |
| Confidentialité                                                               |        |         |
| Standard : accessible à tous les membres de l'équipe                          | $\sim$ | (j)     |
| Afficher automatiquement ce canal dans la liste des canaux de tous les membre | 95     |         |
| Annuler                                                                       | Ajout  | er      |

# II. Canal privé

Un canal privé est visible et accessible à certains membres qui sont ajoutés par le propriétaire de l'équipe.

## Procédure de création d'un canal privé

- Accédez à Teams -> Dans le menu gauche : Cliquez sur Équipe -> Cliquez sur votre équipe Teams.
- Dans le volet du milieu, devant le nom de votre équipe cliquer sur les Autres options -> Cliquez sur Ajouter un Canal

| (j)        | Gérer l'équipe                |
|------------|-------------------------------|
| Ē          | Ajouter un canal              |
| ° <b>C</b> | Ajouter un membre             |
| G          | Quitter l'équipe              |
| Ø          | Modifier l'équipe             |
| ⇔          | Obtenir un lien vers l'équipe |
| $\bigcirc$ | Gérer les balises             |
| Ŵ          | Supprimer l'équipe            |

- 3. Dans la nouvelle fenêtre rentrez l'information du canal :
  - Nom du canal
  - Confidentialité : Cliquer sur la flèche et sélectionner l'option Privé.
  - Cliquez sur le bouton **Suivant :**

Vous pouvez saisir l'information demandée ou ignorer cette étape et ajouter l'information plus tard lors de la formation de groupe.

Rentrer un ou plusieurs noms -> Cliquez sur le bouton Ajouter

• Cliquez sur le bouton **Terminer**.

| Créer un canal pour l'équipe « GRP-ABC1000 »<br>Nom du canal<br>Canal-Y                                  |                                                                      |
|----------------------------------------------------------------------------------------------------|----------------------------------------------------------------------|
| Description (facultative)<br>Aidez les utilisateurs à trouver le bon canal en indiquant une description. | Ajouter des membres au canal Canal-Y<br>Étudiants <u>Enseignants</u> |
| Confidentialité Privé : accessible uniquement à un groupe de personnes dans l'équipe ①                   |                                                                      |
| Annuler Suivant                                                                                          | Fermer                                                               |

## Gestion des membres d'un canal privé

Ajout d'un membre à un canal privé

Canal privé -> Autres Actions -> Gérer le canal -> Dans le volet droit, cliquez le bouton Ajouter des membres -> Saisissez les noms à ajouter -> Cliquez sur le bouton Ajouter -> Cliquez sur le bouton Fermer.

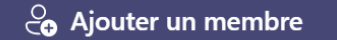

#### Suppression d'un membre d'un canal privé

Canal privé -> Autres Actions -> Gérer le canal -> Dans le volet droit, Section Membre : repérer le membre à supprimer : Cliquez sur X.

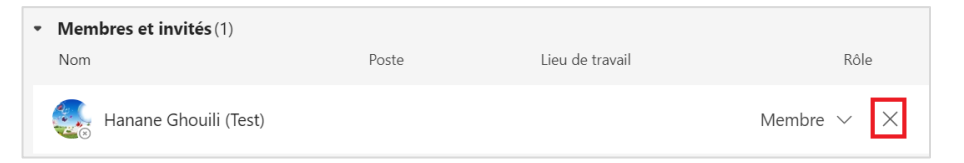

#### Changement du rôle d'un membre d'un canal privé

Canal privé -> Autres Actions -> Gérer le canal -> Dans le volet droit, Section Membre : repérez le membre -> Sous Rôle : Cliquez sur la flèche et sélectionner le rôle à attribuer à ce membre.

| <ul> <li>Membres et invités (1)</li> <li>Nom</li> </ul> | Poste | Lieu de travail | Rôle         |
|---------------------------------------------------------|-------|-----------------|--------------|
| 🜏 Hanane Ghouili (Test)                                 |       |                 | Membre 🗸 🗙   |
|                                                         |       |                 | Propriétaire |
|                                                         |       |                 | Membre       |

## Conseils et astuces

- Le nombre maximal de canaux que vous pouvez créer dans une équipe est de 200.
- Le nombre maximal de canaux privés que vous pouvez créer dans une équipe est de 30 y compris les canaux supprimés.
- Le nom d'un canal supprimé ne peut être réutilisé qu'après 30 jours de la suppression.
- Une fois qu'un canal est créé, vous ne pouvez plus changer son paramètre de confidentialité (standard / privé).
- Le contenu d'un canal standard est visible à tous les membres de l'équipe Teams.
- Vous ne pouvez pas ajouter de membres dans un canal standard.
- Vous ne pouvez ajouter à un canal privé que les membres faisant partie de l'équipe Teams.
- Par défaut, le propriétaire de l'équipe fait partie d'un canal privé.
- Le propriétaire est la seule personne qui peut gérer les membres du canal privé : ajouter ou supprimer des membres et changer le rôle d'un membre (membre / Propriétaire) dans un canal.

#### À lire aussi : Préparation et gestion de la classe